## Pour débuter avec MPLAB

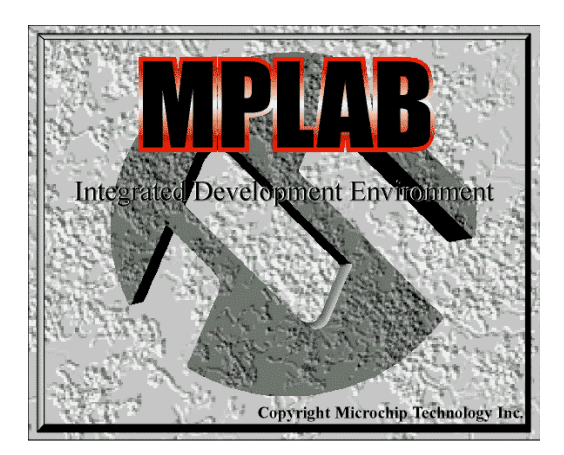

Mplab est un outil fournit gratuitement par la société Microchip, ce logiciel vous permettra de créer un programme pour un PIC, de l'assembler et de le simuler avant le transfert vers la mémoire flash de votre PIC. Dans un premier temps si vous ne possédez pas le logiciel connecter vous sur www.microchip.com afin de le télécharger.

## Dans cette page vous trouverez les vues d 'écran vous permettant de créer une application.

Attention selon les versions de MPLAB certains écrans risquent de changer

## I - Création d'une application

• Vous avez téléchargez MPLAB, celui est décompressé et installé sur votre disque dur. Lancer MPLAB.exe vous visualisez alors cet écran :

|               | MPLAB                                                                                        |            |
|---------------|----------------------------------------------------------------------------------------------|------------|
| File          | <u>Project Edit Debug</u> PRO <u>M</u> ATE <u>Options T</u> ools <u>W</u> indow <u>H</u> elp | _          |
|               |                                                                                              | 1252215    |
|               |                                                                                              | 1225355    |
|               |                                                                                              |            |
|               |                                                                                              |            |
|               |                                                                                              |            |
|               |                                                                                              |            |
|               |                                                                                              |            |
|               |                                                                                              |            |
|               |                                                                                              |            |
|               |                                                                                              |            |
|               |                                                                                              |            |
|               |                                                                                              |            |
|               |                                                                                              |            |
|               |                                                                                              |            |
|               |                                                                                              |            |
|               |                                                                                              |            |
|               |                                                                                              |            |
|               |                                                                                              |            |
|               |                                                                                              |            |
|               |                                                                                              |            |
|               |                                                                                              |            |
|               |                                                                                              |            |
|               |                                                                                              |            |
|               |                                                                                              |            |
|               |                                                                                              |            |
|               |                                                                                              |            |
|               |                                                                                              |            |
|               |                                                                                              |            |
| 4.12.12       | 2                                                                                            | 1000000    |
| To a day of a |                                                                                              | 2222283222 |

• Dans le menu project cliquez sur new project et donnez un nom à votre future application ( dans l ' exemple essai.pjt ) puis cliquez sur "OK"

| File <u>N</u> ame:          | <u>D</u> irectories: | OK       |
|-----------------------------|----------------------|----------|
| essai, pit                  | c:\mplab             | Cancel   |
| affiche.pjt                 | 🔺 🔄 c:\              | A        |
| affiche2.pjt                | 📄 📄 🔄 mplab          |          |
| cadence.pit                 | 🔜 📄 asm              |          |
| ent_ext.pjt                 | 📄 example            |          |
| feux.pjt                    | sauveg~1             |          |
| jeux_lum.pjt<br>lecteur.pit | ↓ Lemplate           | <b>7</b> |
| List Files of Type:         | Drives:              |          |
|                             |                      | <b>_</b> |

• Une fois le nom donné cet écran apparaît, vous devez sélectionner 'éditeur' et le pic sur lequel vous travaillez dans l ' exemple "Editor Only" et "PIC 16F84A", pour changer de micro contrôleur cliquez sur le bouton Change... et choisissez votre option.

| Edit Project                   | ×               |
|--------------------------------|-----------------|
| Project                        |                 |
| Target Filename                |                 |
| essai.hex                      | Cancel          |
| Include Path                   |                 |
| Library Path                   | Help            |
| Linker Script Path             |                 |
| Development Mode: Editor Only, | 16F84A Change   |
| Language Tool Suite: Microchip | -               |
| Project Files                  |                 |
| essai [.hex]                   | Add Node        |
|                                | Copy Node       |
|                                | Delete Node     |
|                                | Build Node      |
|                                | Node Properties |

• Cliquez ensuite sur le nom dans la fenêtre du bas ( dans l 'exemple essai.hex ) puis cliquez sur "Node Properties"

| dit Project          |                   |                 |
|----------------------|-------------------|-----------------|
| Project              |                   |                 |
| Target Filename      |                   | OK              |
| essai.hex            |                   |                 |
| Include Path         |                   | Lancel          |
|                      |                   | Help            |
| Library Path         |                   |                 |
|                      |                   |                 |
| Linker Script Path   |                   | ٦               |
|                      |                   |                 |
| Development Mode:    | Editor Only, 16F8 | 4A Change       |
| Language Tool Suite: | Microchin         |                 |
| - Project Files      |                   |                 |
| essai [ hev]         |                   | Add Node        |
|                      | -                 | Add Hode        |
|                      |                   | Copy Node       |
|                      |                   |                 |
|                      |                   | Delete Node     |
|                      |                   | Build Node      |
|                      |                   |                 |
|                      |                   | Node Properties |

• Cet écran apparaît sélectionnez les options indiquées ci-dessous et cliquez sur le bouton "OK"

| Description                                                 |                    | 1          |        |  | Data | -  |
|-------------------------------------------------------------|--------------------|------------|--------|--|------|----|
| Define                                                      | On Dia Contraction |            |        |  | Data | Πī |
| Hex Format                                                  | MINHX8M            | INHX8S     | INHX32 |  |      |    |
| Error File                                                  | 🗹 On               | Off        |        |  |      |    |
| List File                                                   | 🗹 On               | Off        |        |  |      |    |
| Cross-reference File                                        | 🔳 On               | 🗹 Off      |        |  |      |    |
| Warning level                                               | 🔳 all              | 🔳 warn+err | 🗹 err  |  |      |    |
| Case sensitivity                                            | 🗹 On               | Off        |        |  |      |    |
| Macro expansion                                             | 🔳 On               | Off        |        |  |      |    |
| Default radix                                               | 🗾 HEX              | DEC        | 🔳 ОСТ  |  |      |    |
| Tab size                                                    | 🔳 On               |            |        |  |      |    |
|                                                             |                    |            |        |  |      | -  |
| Command Line<br>/aINHX8M /e+ /l+ /x- /w2 /c+ /rhex /p16F84A |                    |            |        |  |      |    |
| Command Line<br>/aINHX8M /e+ /l+ /x- /w2 /c+ /rhex /p16F84A |                    |            |        |  |      |    |

• En validant , vous revenez alors à l ' écran précédent, cliquez alors sur le bouton "Add Node..." et indiquez le nom du fichier assembleur que vous allez créez ( dans l ' exemple 'essai.asm' ) puis validez avec "OK".

| Add Node                                                                                                    |                                                                                | ? ×                             |
|----------------------------------------------------------------------------------------------------|--------------------------------------------------------------------------------|---------------------------------|
| Nom de fichier :<br>essai. asm<br>affiche. asm<br>affiche2. asm<br>broch_a4. asm<br>cadence. asm<br>can. asm<br>can2. asm<br>clignot. asm<br>compt4. asm | Dossiers :<br>c:\mplab<br>c:\<br>c:\<br>c:\<br>c:\<br>c:\<br>c:\<br>c:\<br>c:\ | OK<br>Annuler<br><u>R</u> éseau |
| <u>Types de fichiers :</u><br>Source files (*.c;*.asm) ▼                                                                                                 | Lecteurs :                                                                     |                                 |

• Vous devez alors avoir cet écran :

| Edit Project                   | ×               |
|--------------------------------|-----------------|
| Project<br>Target Filename     |                 |
| essai.hex                      | Cancel          |
| Include Path                   |                 |
| Library Path                   | Help            |
| Linker Script Path             |                 |
| Development Mode: Editor Only  | , 16F84A Change |
| Language Tool Suite: Microchip | <b>v</b>        |
| Project Files                  |                 |
| essai [.hex]<br>essai [.asm]   | Add Node        |
|                                | Copy Node       |
|                                | Delete Node     |
|                                | Build Node      |
|                                | Node Properties |

• Cliquez sur le bouton "OK vous revenez alors au premier écran.

Cliquez sur "file" puis new, une fenêtre vous permet alors de commencer à tapez votre source en assembleur :

| 🗮 MPLAB - C:\MPLAB\ESSAI.PJT                                                                                                    |
|----------------------------------------------------------------------------------------------------|
| <u></u>                                                                                                    |
| <b>- 121 / 123 / 10 / 10 / 10 / 10 / 10 / 10 / 10 / 1</b>                                                                                                    |
| 📱 Untitled1                                                                                                    |
| ; Exemple d'application avec un PIC : La commande d'un afficheur 7 segments 🔺                                                                                                    |
| <pre>; Titre : Commande d'un afficheur 7 segments<br/>; Date : 01 janvier 2000<br/>; Auteur : P.M<br/>; PIC utilisé : PIC 16 F 84<br/>; On réalise 1 ' allumage des 7 segments d'un afficheur sur les broches RB0 à RB5<br/>; d' un PIC 16 F 84. Chaque broche pilote un segment. On fera compter 1' afficheur<br/>; de 0 à F. Dès que 1 'afficheur arrive à A on allume le point décimal.<br/>; le quartz est de 4 Mhz , on effectue une tempo environ égale à 0.2 secondes<br/>; un bouton marche sur le port A permet de lancer 1' application<br/>; Directive d' assemblage pour PLAB<br/>list p=16f84A<br/>#include p16f84A.inc<br/>coefie M'9EFD'</pre> |
|                                                                                                    |
|                                                                                                    |
|                                                                                                    |
| Ln 20 Col 1 20 # WR No Wrap INS PIC16F84A pc:0x00 w:0x00 z dc c Bk 0n E0 4 MHz Edit                                                                                                    |

• Une fois votre source tapez cliquez sur 'file' et 'save as' et entrez le nom de votre fichier source dans notre exemple se sera 'essai.asm'

| File Name:                                                                                       | Directories:                                                       | Or                                                                |
|--------------------------------------------------------------------------------------------------|--------------------------------------------------------------------|-------------------------------------------------------------------|
| affiche.asm<br>affiche2.asm<br>broch_a4.asm<br>cadence.asm<br>can.asm<br>can2.asm<br>clignot.asm | c:\mplab<br>c:\<br>mplab<br>asm<br>example<br>sauveg~1<br>template | Cancel<br><u>H</u> elp<br><u>UNIX format</u><br><u>Keep backu</u> |
| List Files of <u>Type</u> :<br>Source files (*.c;*.asm)                                          | Dri <u>v</u> es:                                                   | <u>R</u> éseau<br>▼                                               |

• Il vous reste maintenant à compiler votre source afin de créer un fichier 'hex' que vous pourrez télécharger dans la mémoire du pic. Pour se faire cliquez dans le menu "Project' puis "Make project" vous obtenez alors l ' écran suivant :

| Image: State of the state of the state |                                                                                                    |                                             |  |  |  |
|----------------------------------------------------------------------------------------------------|----------------------------------------------------------------------------------------------------|---------------------------------------------|--|--|--|
| ; Date : 00 januier 2000<br>; Auteur : P.M<br>; PIC utilisé : PIC 16<br>; On réalise 1 ' allur<br>; d' un PIC 16 F 84. (<br>; de 0 à F. Dès que 1<br>; le quartz est de 4 b<br>; un bouton marche sur<br>; Direct<br>list p=16ft<br>#include p16fts                                                                                                    | MPASM v02.30.07 ×<br>Assembling<br>P16F84A.INC<br>Errors:<br>Warnings:<br>Reported:<br>Suppressed:<br>Messages:<br>Reported:<br>Suppressed: | × RB0 à RB5<br>1' afficheur<br>•<br>econdes |  |  |  |
|                                                                                                    | ERAA DC:0x00 w:0x00 ···· z dc c                                                                                                    | Bk On EO 4 MHz Edit                         |  |  |  |

Si tout est ok c 'est à dire qu 'il y a aucune erreur de syntaxe vous obtenez l ' écran suivant :

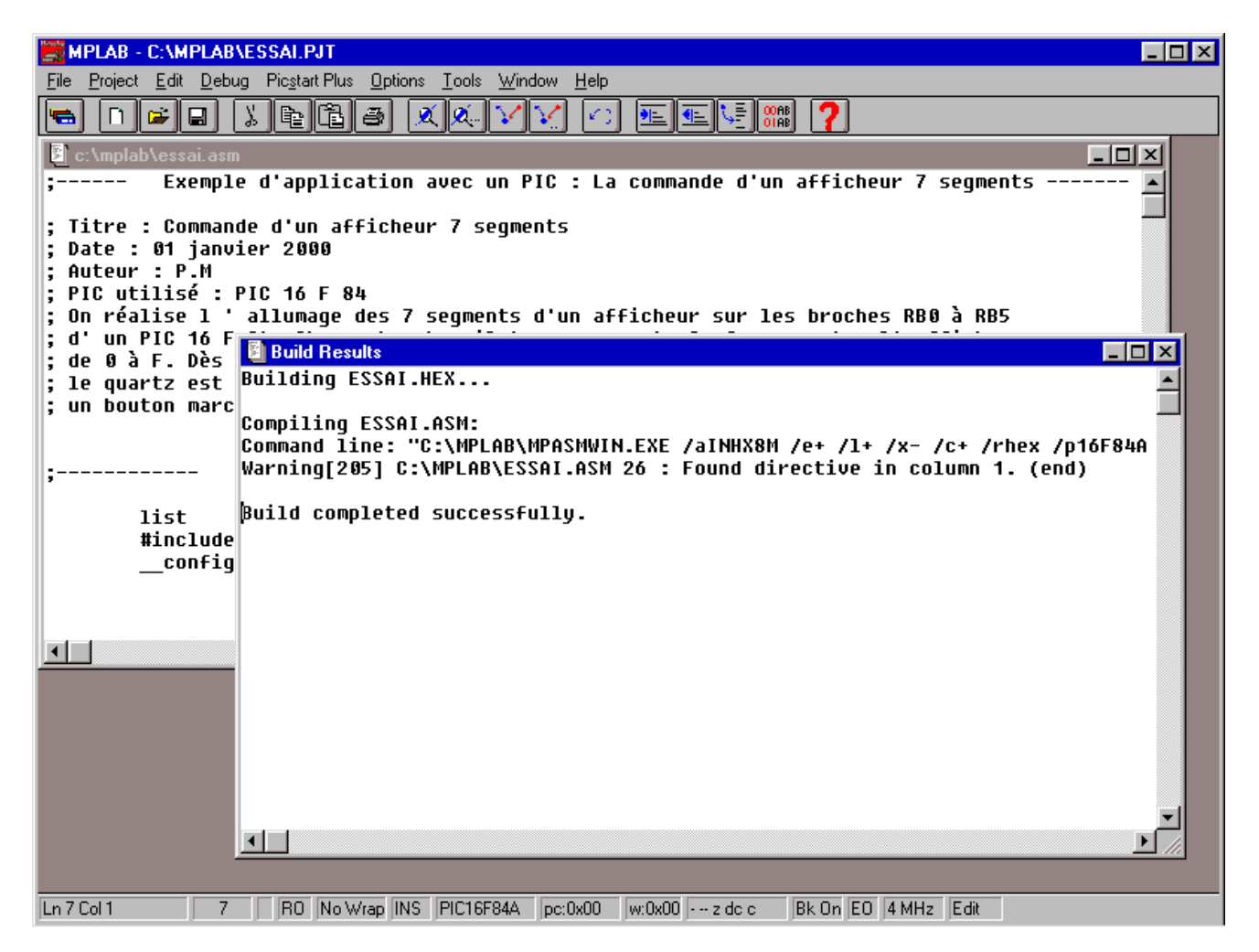

- La compilation est terminée , le fichier "essai.hex" dans notre exemple est disponible dans le répertoire de MPLAB. Si vous possédez un logiciel de programmation tel que ICPROG.EXE par exemple cliquez sur "ouvrir" puis sélectionnez votre fichier "essai.hex" afin de le transférer vers la mémoire du PIC à programmer.
- Dans le cas ou il y a des erreurs le logiciel MPLAB vous indique la ligne à laquelle se trouve l'erreur de syntaxe.